## Fornye parkeringstillatelsen i APPen Aimo Park Norway:

1. Åpne APPen Aimo Park Norway – dine aktive parkeringsavtaler viser på hjemskjermen Trykk på rundingen med P-hus symbolet på

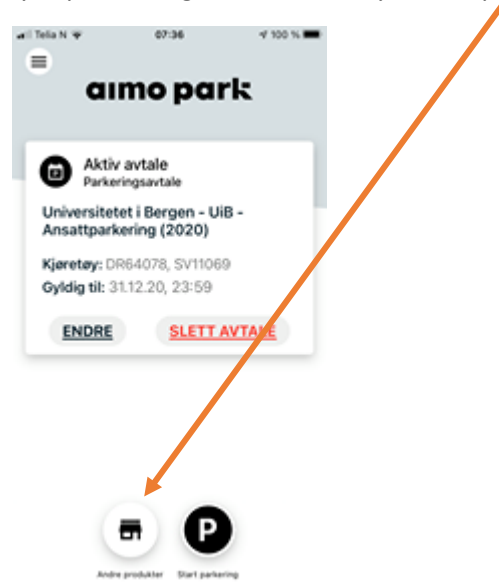

2. Velg sted «Bergen» og velg «Bestill parkeringsavtale» i neste bilde

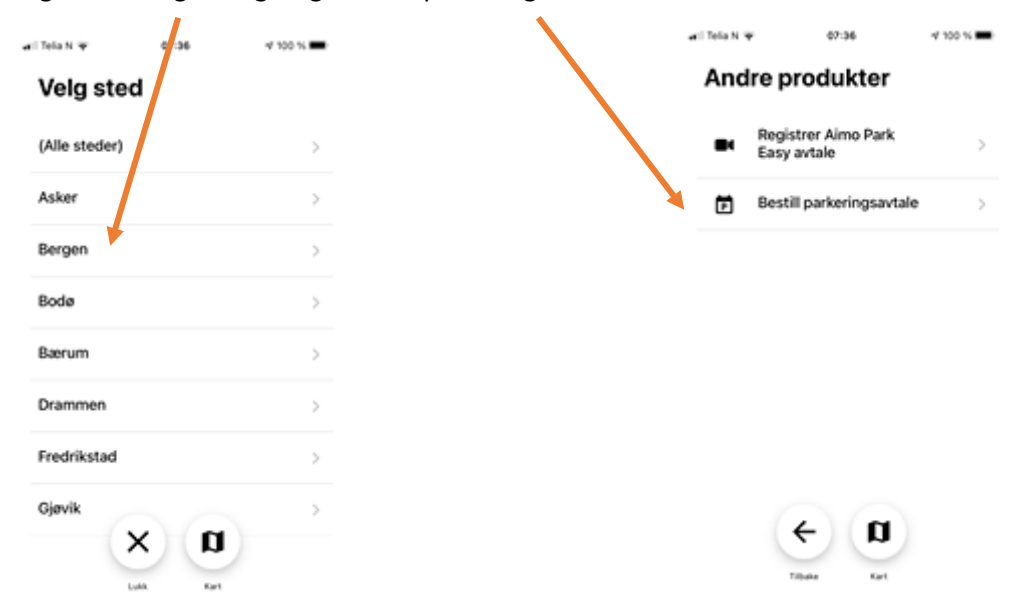

3. Velg «Universitetet i Bergen, Ansatte og studenter ved UiB»

| løk                                 |                      |    |  |
|-------------------------------------|----------------------|----|--|
| amsgårdsveien<br>amsgårdsveien 6    | 62<br>2, 5058 Bergen | >  |  |
| åkonsgaten P-h<br>åkonsgaten 2-7, f | ws<br>5015 Bergen    | >/ |  |
| entrum P-hus<br>on Smørsgate 7, 6   | i011 Bergen          | 5  |  |
| Universitetet i Be                  | rgen<br>ter ved UiB  | >  |  |

Tilbake

Titlake

Kart.

 Ansatte velger varianten «UIB-Ansattparkering (januar-juni 2021) Studenter velger varianten «UIB-Studentparkering (januar-juni 2021) Teksten ekspanderer og viser mer informasjon på det punktet som velges – trykk «Videre» når det er lest.

| atil Telia N S | * 4                           | 7:36                  | v 100 %    |
|----------------|-------------------------------|-----------------------|------------|
| Velç           | g variant                     | t                     |            |
| Unive<br>Ansat | rsitetet i Be<br>te og studer | ergen<br>Inter ved Ui | B          |
| 0              | UiB - Ansa                    | ttparkering           | (2020)     |
| 0              | UiB - Ansa<br>juni 2021)      | ttparkering           | (januar -  |
| 0              | UiB - Stude                   | entparkerin           | ıg (2020)  |
| 0              | UiB - Stude<br>- juni 2021    | entparkerin<br>)      | ig (januar |
|                | 6                             | ÷                     |            |

| ari Tela N     | *                                                                                                    | 07:36                                                                                                    | 🗸 100 % 🗰                                                                               | / |
|----------------|----------------------------------------------------------------------------------------------------|----------------------------------------------------------------------------------------------------|-----------------------------------------------------------------------------------------|---|
| Velg           | g varia                                                                                                    | nt                                                                                                    |                                                                                         |   |
| Unive<br>Ansat | ersitetet i<br>te og stud                                                                                             | Bergen<br>lenter ved l                                                                                                    | JiB                                                                                     |   |
| 0              | UiB - An:                                                                                                    | sattparkerin                                                                                                    | g (2020)                                                                                | / |
| ٥              | UIB - Ant<br>juni 2021<br>Dette abo<br>og med 1.<br>30. juni 21<br>Det er i ab<br>legge inn<br>bruker, m<br>med ett a | sattparkerin<br>I)<br>innementet e<br>januar 2020<br>021.<br>sonnementet<br>opptil 2 (tre)<br>en kun lov å j<br>v disse samti | g (januar -<br>r gyldig fra<br>til og med<br>mulig å<br>kjøretøy pr.<br>parkere<br>dig. |   |
| 0              | UiB - Stu                                                                                                    | identparker                                                                                                    | ing (2021)                                                                              |   |
| 0              | CER - Stu<br>- Stu<br>- Stu<br>- Stu                                                                                  | videntroarker                                                                                                    | ing (jaguar<br>E                                                                        |   |

5. Legg inn bilnummer – trykk på gul markering «registreringsnummer» - de man har registrert fra før kommer opp i en plukkliste og man kan bare trykke på de for å velge. Alle registreringsnummer man benytter må legges inn (inntil 3 kjøretøy). Trykk på «Kjøp» når du er ferdig å legge inn registreringsnummer.

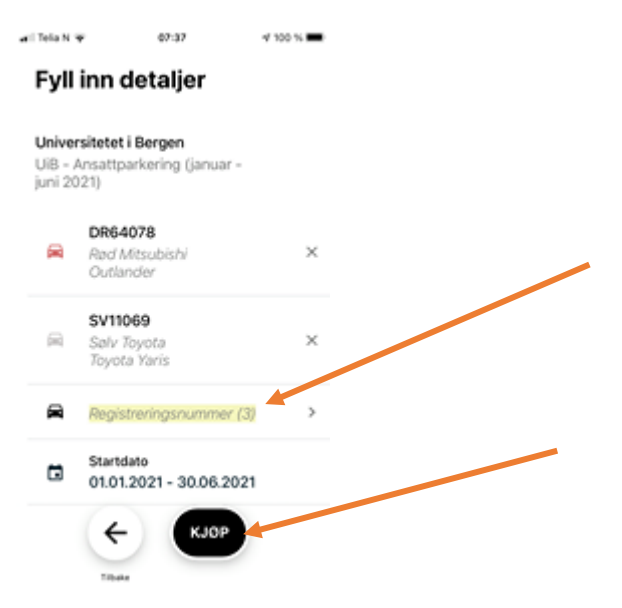

6. Du får opp en boks hvor du kan velge å lese avtalevilkårene (åpner i eget vindu) – og du kan Godta vilkårene ved å trykke på «Godta»

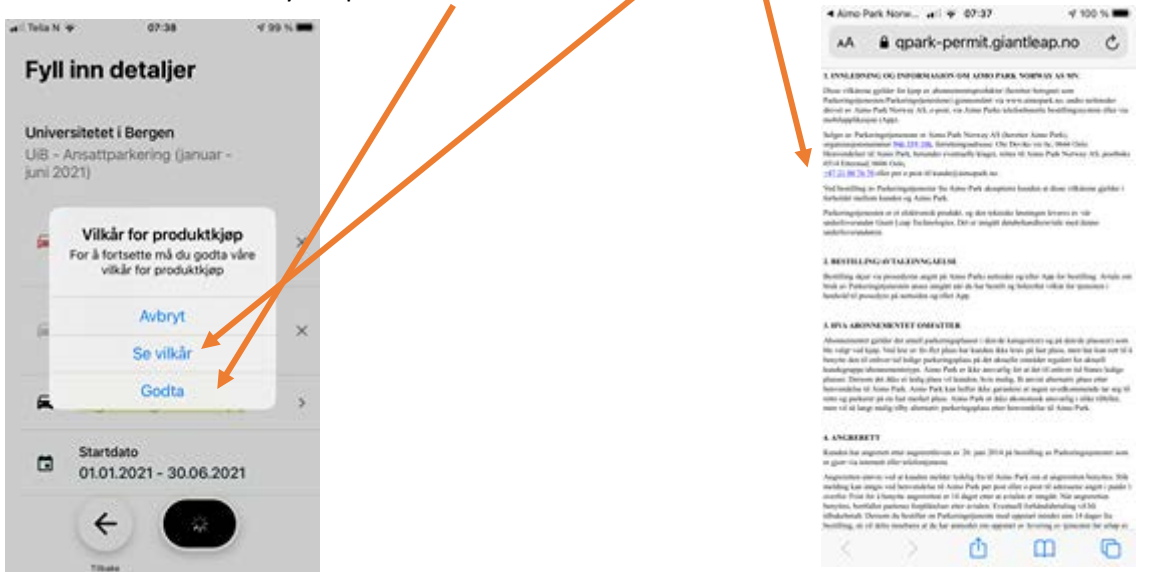

7. Du får en kvittering for «handelen» - trykk OK

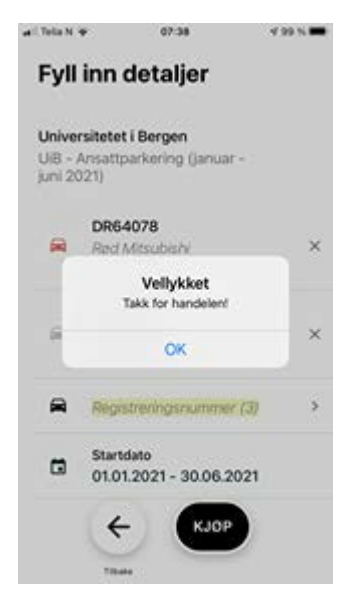

i. Nå skal du kunne se din(e) parkeringstillatelser på hjemsiden når du åpner APPen

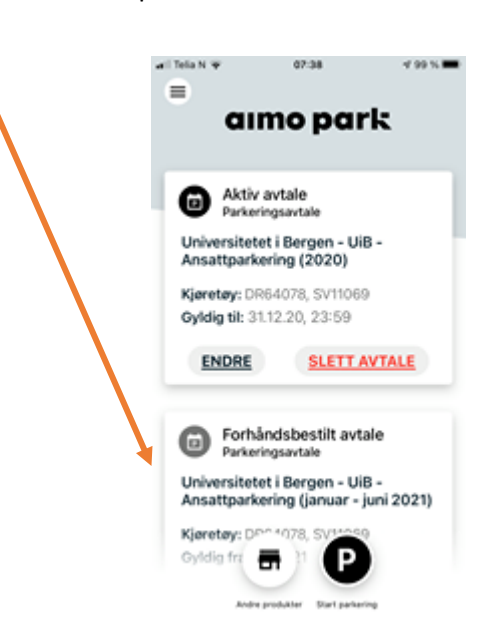

arii Telia N 🐨

=

07:38

7 99 %